## Log on to webmail MFA

For use by: Version: Date: Owner: Students, Employees 1.0 04-07-2022 ICT-Manuals

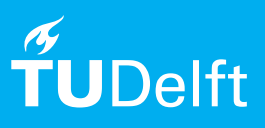

(this page was intentionally left blank)

## Log in to webmail with MFA

| Before | you | start: |
|--------|-----|--------|
|--------|-----|--------|

To log in to the webmail with your TU Delft email address, you need a valid NetId and a stable internet connection. You can reach the webmail via https://webmail.tudelft.nl/.

<u>Step 1.</u> Login with NETID@tudelft.nl and click on next.

Step 2. Log in with NETID@tudelft.nl

| Microsoft                                                                                                    | TU Delft Federation Service                                                                                                    |
|----------------------------------------------------------------------------------------------------|----------------------------------------------------------------------------------------------------|
| Sign in                                                                                                    |                                                                                                    |
| netid@tudelft.nl                                                                                                    | Sign in                                                                                                    |
| Can't access your account?                                                                                                    | netid@tudelft.nl                                                                                                    |
|                                                                                                    | Password                                                                                                    |
| Back Next                                                                                                    | Sign in                                                                                                    |
|                                                                                                    |                                                                                                    |
|                                                                                                    |                                                                                                    |
| tep 3. Use your 'Multi Factor Authentication'<br>approve the log in request.                                                                                                    | <u>Step 4</u> . Click on Yes.                                                                                                    |
|                                                                                                    |                                                                                                    |
| N di auto a a hh                                                                                                    | 1000 C                                                                                                    |
| Microsoft                                                                                                    | Microsoft                                                                                                    |
| mhmblokland@tudelft.nl                                                                                                    | mhmblokland@tudelft.nl                                                                                                    |
| Microsoft<br>mhmblokland@tudelft.nl<br>Approve sign in request                                                                                                    | Microsoft<br>mhmblokland@tudelft.nl<br>Stay signed in?                                                                                                |
| <ul> <li>Microsoft</li> <li>mhmblokland@tudelft.nl</li> <li>Approve sign in request</li> <li>Open your Microsoft Authenticator app and approve the request to sign in.</li> </ul>                                                             | Microsoft<br>mhmblokland@tudelft.nl<br>Stay signed in?<br>Do this to reduce the number of times you are asked<br>to sign in.                          |
| <ul> <li>Microsoft</li> <li>mhmblokland@tudelft.nl</li> <li>Approve sign in request</li> <li>Open your Microsoft Authenticator app and approve the request to sign in.</li> <li>can't use my Microsoft Authenticator app right now</li> </ul> | Microsoft<br>mhmblokland@tudelft.nl<br>Stay signed in?<br>Do this to reduce the number of times you are asked<br>to sign in.<br>Don't show this again |

Step 5. Log in to TUDelft webmail.

|                 | Wateral   Wateran   Wateran   Wateran                                                                                                    |
|-----------------|----------------------------------------------------------------------------------------------------|
|                 |                                                                                                    |
|                 | TUDelft webmail                                                                                                    |
| <b>Ťu</b> Delft | User name                                                                                                    |
|                 | Pesnerodi                                                                                                    |
|                 | ④ sign in                                                                                                    |
|                 | Have you forgotten your password? Go to Password Manager.                                                                                                    |
|                 | You will find general information about the webmail services at<br>the TU Delf http://Generic/ICT help can be found <u>http:</u> or contact<br>your <u>service Delfs</u> . |
|                 |                                                                                                    |
|                 |                                                                                                    |
|                 |                                                                                                    |